# 町字の確認方法 (QGISの使い方)

# 2025年4月1日

1

## 目次

| 1. | 町字データをダウンロードする            | 3  |
|----|---------------------------|----|
| 2. | QGISで表示する                 | 5  |
| 3. | レイヤの設定を行う                 | 7  |
| 4. | 飛び地表示用のレイヤ設定を行う           | 10 |
| 5. | 町字毎の提供割合表示用のレイヤ設定を行う設定の変更 | 14 |

## 1. 町字データをダウンロードする。

#### e-Stat(下記URL)に接続し、「世界測地系平面直角座標系」データを選択する。

https://www.e-stat.go.jp/gis/statmapsearch?page=1&type=2&aggregateUnitForBound ary=A&toukeiCode=00200521&toukeiYear=2020

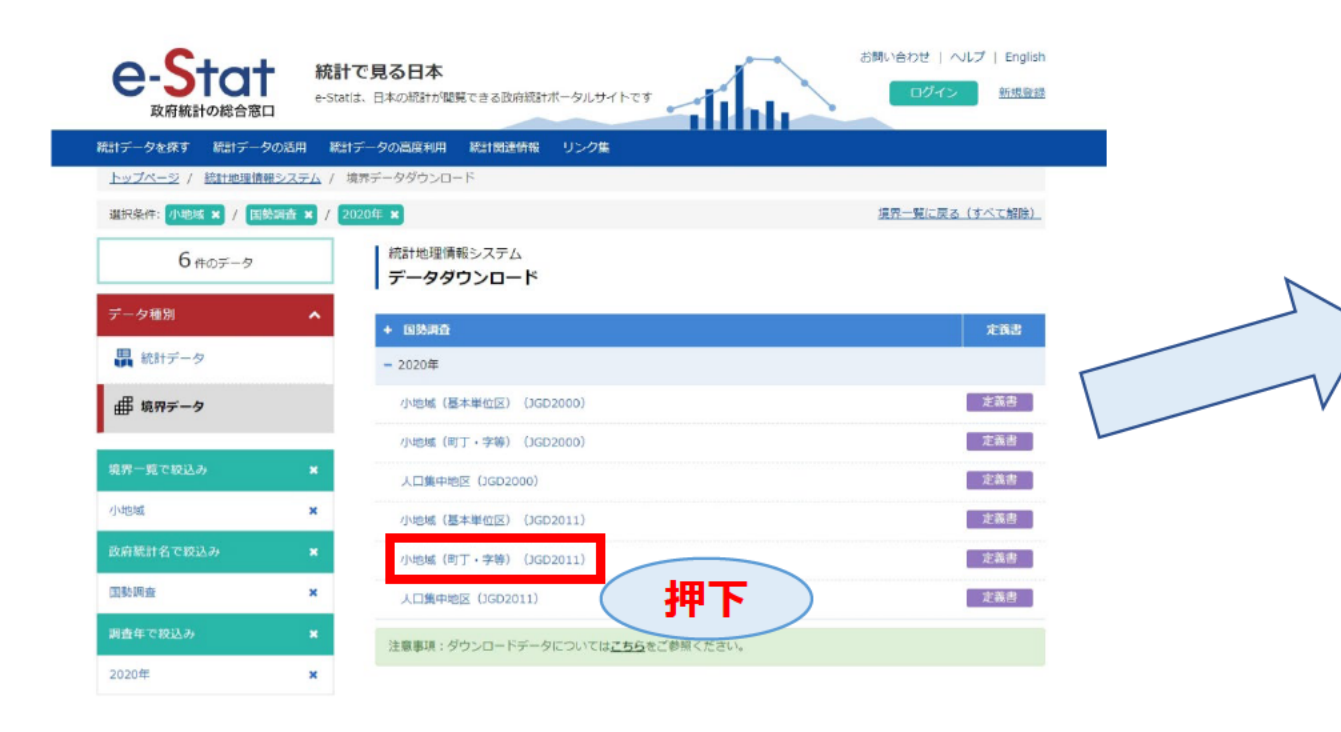

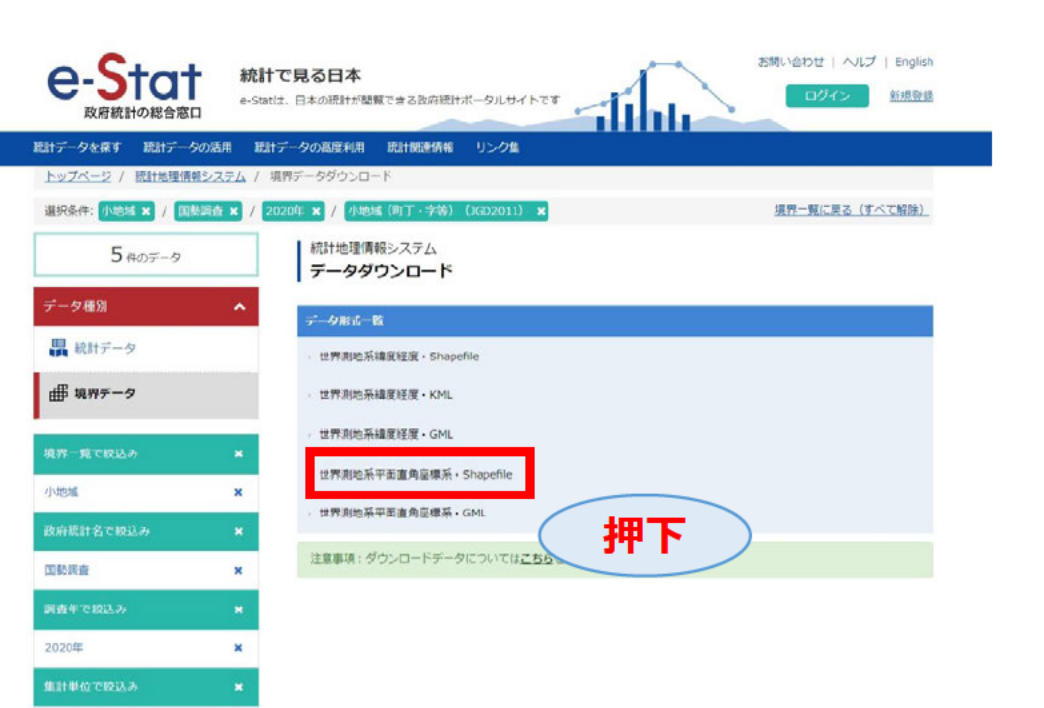

小地域(町丁·字等)

境界一覧で設込み

政府統計名で設込み

調査年で設込み

(JGD2011)

### 1. 町字データをダウンロードする。

#### e-Stat(下記URL)に接続し、データを選択する。 ダウンロードする地域を選択し、ファイルをダウンロードする。

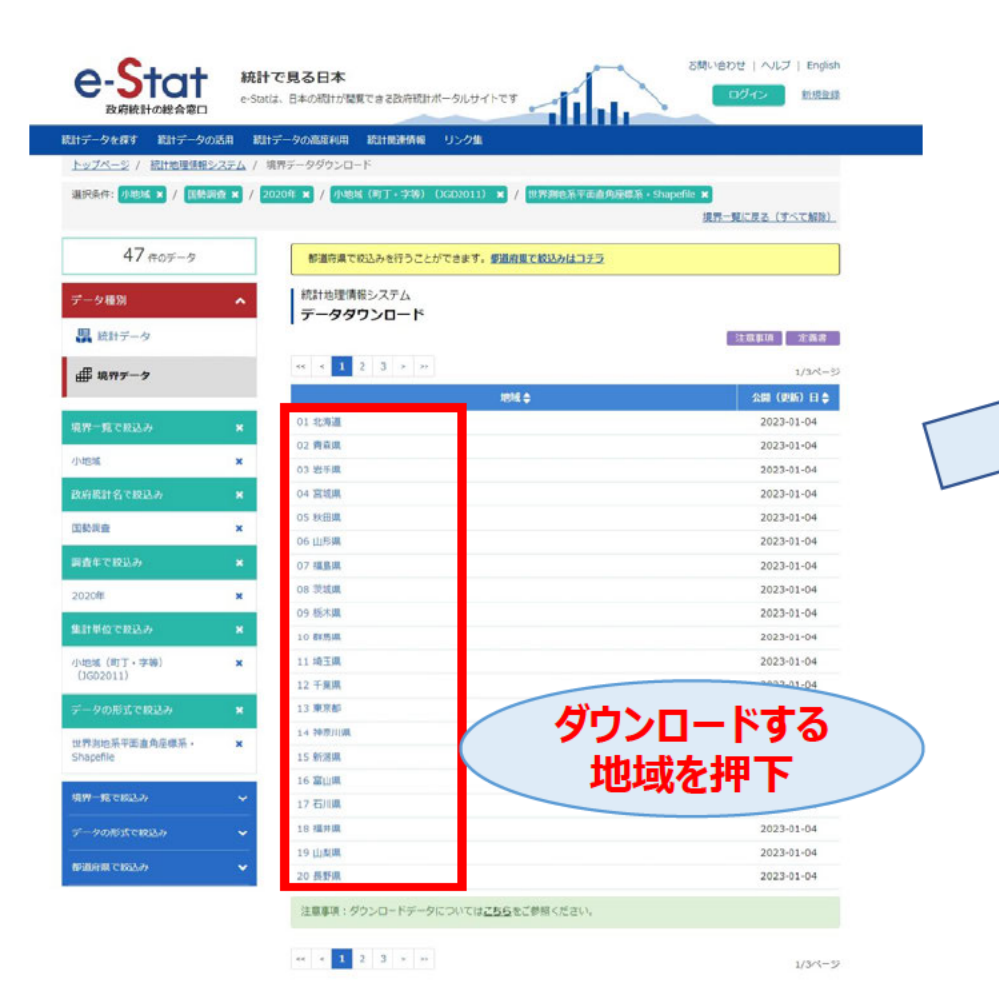

| have the state of the second state of the second state of the seco | X田 統計データの高度利用 統計開連情報 リン                                                                                                    | <b>夕</b> 集                       |                       |                  |                     |
|----------------------------------------------------------------------------------------------------|----------------------------------------------------------------------------------------------------|----------------------------------|-----------------------|------------------|---------------------|
|                                                                                                    | <u>ステム</u> / 現在テーダダウンロート<br>たま / 2020年ま / 小地話 (町丁・学坊) (1GD2                                                                                                    | 011) 🗙 / 世界現地系平面直接               | 原標版 · Shapefile × / 1 | PERM N           |                     |
|                                                                                                    |                                                                                                    |                                  | 37-5                  | に戻る (すべて解除)      |                     |
| 63 aof-9                                                                                                    | 都道府県で絞込みを行うことができ                                                                                                    | ます。都道府服で絞込みはコチラ                  | ~                     |                  |                     |
|                                                                                                    | 統計地理情報システム                                                                                                    |                                  |                       | タワン              | コードする地              |
|                                                                                                    | データダウンロード                                                                                                    |                                  |                       | はして              | マイルを畑下              |
| M NEAT 7-9                                                                                                    | ** * 1 2 3 4 2 22                                                                                                    |                                  |                       |                  | 1 WEIT              |
| 曲 境界データ                                                                                                    | 18月 合                                                                                                    | 公開 (更新) 日 🌢                      |                       | 1/4/2-2          |                     |
| 境界一覧で収込み                                                                                                    | × 13000 東京都全城                                                                                                    | 2023-01-04                       | 世界影响东于画曲角的            | 主律系 - Shapefie   |                     |
| 小地派                                                                                                    | ¥ 13101 千代田区                                                                                                    | 2023-01-04                       | 世界影地系干面成为             | 大学の大学で           | 피티포슈즈衿피             |
| 政府統計名に設込み                                                                                                    | × 13102 中央区                                                                                                    | 2023-01-04                       | 世界测电系干油直角的            | 自归间              | 「県甲位で参              |
| 四勢與查                                                                                                    | × 13103 港区                                                                                                    | 2023-01-04                       | 世界测电系干面直角的            | る場合              | は「全域」を拒             |
| 調査年で収込み                                                                                                    | × 13104 新街区                                                                                                    | 2023-01-04                       | 世界刺电系平面直角的            | 家康系 · Shapefie   |                     |
| 2020年                                                                                                    | × 13105 文原区                                                                                                    | 2023-01-04                       | 世界测电系平面直角机            | 空標系 · Shapefie   |                     |
| 集計単位で収込み                                                                                                    | ★ 13106 台東区                                                                                                    | 2023-01-04                       | 世界测地系平面直角。            | 皇標系 - Shapefie   |                     |
| 小地域 (町丁·字等)                                                                                                    | × 13107 側田区                                                                                                    | 2023-01-04                       | 世界表地系平面直角的            | 宝辱系 · Shapefie   |                     |
|                                                                                                    | 13108 江東区                                                                                                    | 2023-01-04                       | 世界和电话半边也有到            | 朝鮮新 - Shapefie   |                     |
| 世界到纳系平面直角应增系。                                                                                                    | × 13109 品川区                                                                                                    | 2023-01-64                       | 世界海北东平面直角的            | 主原系 - Shapefie   |                     |
| Shapefile                                                                                                    | 13110 日東区                                                                                                    | 2023-01-04                       | 世界别地系平面直角的            | 副標題 · Shapefie   |                     |
| 都道府県で収込み                                                                                                    | ★ 13111 大田区                                                                                                    | 2023-01-04                       | 世界創地系平面直角的            | 臺標系 · Shapefie   |                     |
| 東京師                                                                                                    | ×<br>13112世田谷区                                                                                                    | 2023-01-04                       | 世界海豚系平面直角的            | e思惑。Shapefie     |                     |
| テータの約5,00<br>物道合用で1923ラ                                                                                                    | 任意の場所にファ<br>下記のファイル存                                                                                                    | ッイルをダウ<br>在すること                  | ンロードし<br>を確認す         | 、展開す<br>る。       | <b>3</b> ₀<br>- □ × |
|                                                                                                    | <ul> <li>Shapehle¿TopoJson &gt; A002005</li> </ul>                                                                                                    | 212020XYSWC13-JGD201             | 1                     | A002005212020    | XYSWC13-JGD20 Q     |
|                                                                                                    | <ul> <li>(i) (i) (ii) (iii) (ii</li></ul> | ≣ 表示 × •••                       |                       |                  | 13 詳細               |
|                                                                                                    |                                                                                                    | 新日時                              | 種類                    | サイズ              |                     |
|                                                                                                    | 名前                                                                                                    |                                  |                       |                  |                     |
|                                                                                                    | 名前<br>D r2ka13.dbf                                                                                                    | 22/12/05 11:27                   | DBF ファイル              | 1,712 KB         |                     |
|                                                                                                    | 속約<br>Dirzka13.dbf<br>Dirzka13.prj                                                                                                    | 22/12/05 11:27<br>22/12/05 11:27 | DBF ファイル<br>PRJ ファイル  | 1,712 KB<br>1 KB |                     |

# 2. QGISで表示する。

| *無题のプロジェクト Q-GIS                                                                                                    |                                                                                                    |                                           | 00050100000000010 100001  |                 | 40020052420 |
|----------------------------------------------------------------------------------------------------|----------------------------------------------------------------------------------------------------|-------------------------------------------|---------------------------|-----------------|-------------|
| 「ロジェクトU) 編集(E) ビューV) レイヤ(L) 設定(E) ブラダイン(D) ベクタ(D) ラ<br>「ト 📂 🚍 🌇 💽 👥 💎 👘 🕾 🕀 🗩 🕎 🚺                                                                                                    | \$7.5% F-9A-7.0 Web.W X9521M JDE97/50 A/JJH<br>[0] [0] [0] [0] [0] [0] [1] [0] [0] [0] [1] [1] [1] [1] [1] [1] [1] [1] [1] [1 | ··· Shapefile Ziopojson > Auu             | J2005212020XYSWC13-JGD201 | 1               | A0020052120 |
| 4 4 V. / # # W. // # / - %                                                                                                    |                                                                                                    | ▲ ④ ⑥ ① 1↓ 並べ替                            | え > 📃 表示 > 🚥              |                 |             |
| 577 Ør 🗈 Ør                                                                                                    |                                                                                                    | 名前                                        | 更新日時                      | 種類              | サイズ         |
| ③ ホーム ▲<br>○ C¥ (Windows)                                                                                                    |                                                                                                    | r2ka13.dbf                                | 2022/12/05 11:27          | DBF ファイル        | 1,712 KB    |
| D.¥                                                                                                    |                                                                                                    | r2ka13.prj                                | 2022/12/05 11:27          | PRJ ファイル        | 1 KB        |
| Spatialite  PactersCOL                                                                                                    |                                                                                                    | r2ka13.shp                                | 2022/12/05 11:27          | SHP ファイル        | 9,224 KB    |
| SAP HANA  MS SQL Server  Oracle  WMS/WMTS                                                                                                    |                                                                                                    | r2ka13.shx                                | 2022/12/05 11:27          | SHX ファイル        | 48 KB       |
| <ul> <li>Scenes</li> <li>Wector Tiles</li> <li>XYZ Tiles</li> <li>Mapzen Global Terrain</li> <li>Open Street Map</li> <li>圖主地港原</li> <li>WCS</li> <li>WCS / OGC API - Features</li> <li>ArrGS REST Servers</li> </ul> |                                                                                                    | shpファイル<br>QGISにドロ                        | を ップ                      |                 |             |
| v 2000<br>v 2000<br>v 2000<br>v 2000<br>v 2000                                                                                                    |                                                                                                    |                                           |                           |                 |             |
| <b>ロップしたファイ</b>                                                                                                    | ۰.<br>۲                                                                                                    |                                           |                           |                 |             |
| しか追加される                                                                                                    |                                                                                                    |                                           |                           |                 |             |
|                                                                                                    |                                                                                                    | Υ.                                        |                           |                 |             |
|                                                                                                    | ·                                                                                                    |                                           |                           |                 |             |
| ) 2010 (Cerl + K)                                                                                                    | 重用                                                                                                    | - 1197359, -1316120 🕱 箱尺 1,9990552 🔻 🖴 飯大 |                           | t 💮 EPSG:6677 🚳 |             |

# 2. QGISで表示する。

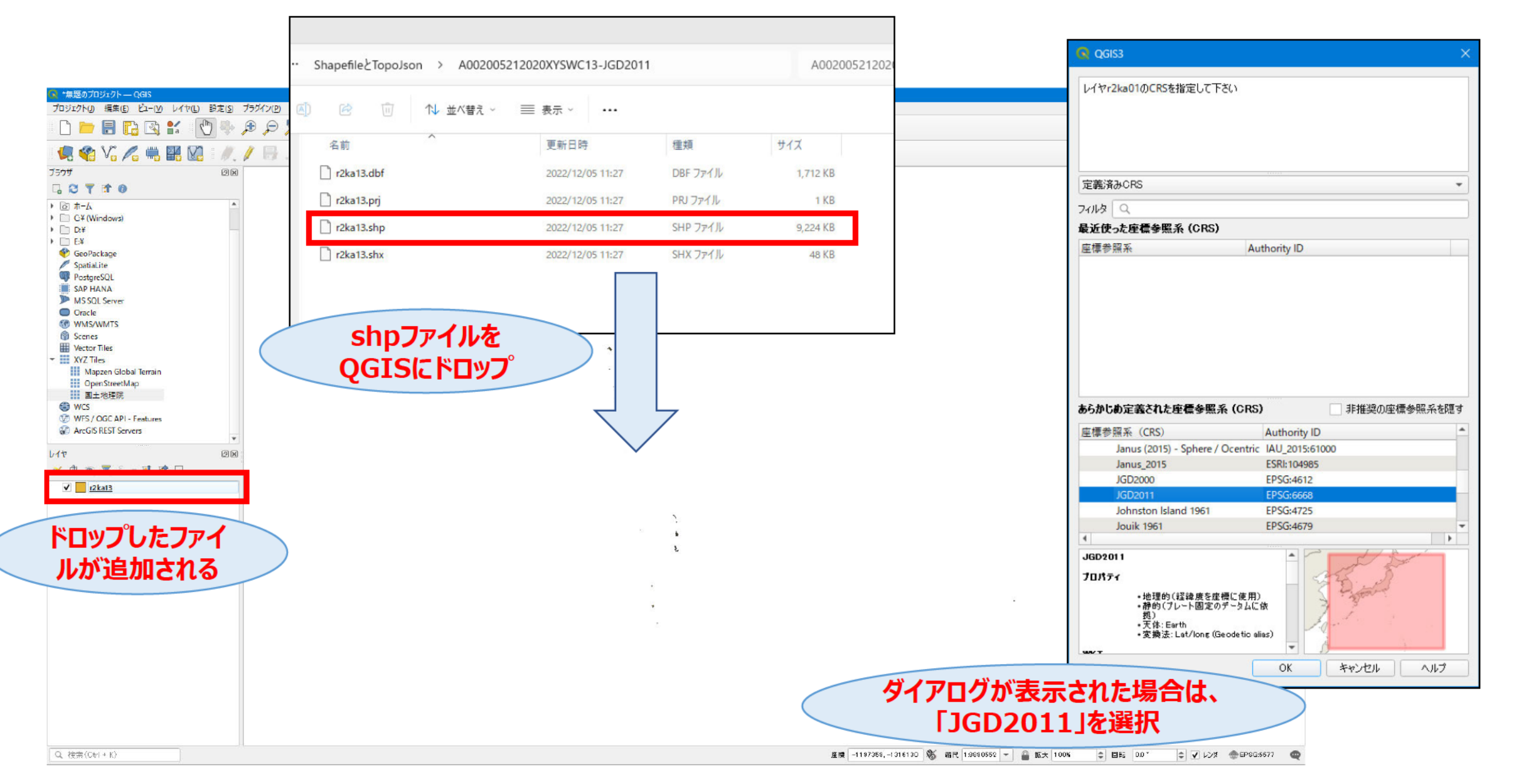

## 3. レイヤの設定を行う。

|                                                                                                    | 🔕 レイヤプロバティ - r2 | ka13ーソーズ ×                                                                       |      |
|----------------------------------------------------------------------------------------------------|-----------------|----------------------------------------------------------------------------------|------|
| ● *無题のプロジェクト — QGIS<br>プロジェクト() 損集(E) ドユー(Y) レイヤ(L) 設定(S) ブラグイン(P) ベクタ(O) ラスク(R) データベース(D) W(                                                                                                    | Q<br>b(W) XYY   | ▼ 設定                                                                             |      |
| 리 R 유 에 여 대 역 속 생 🖞 🕌 🔚 🖬 🗆                                                                                                    | 🧠 🗓 👔 情報        | <ul> <li>レイヤ名 東京都</li> </ul>                                                     |      |
| 🖳 🎕 Vi 🔏 🖏 🎇 🕼 i 🥢 🌶 🖶 🖯 • 😤 🎘 • 💥 👼 🔫                                                                                                    | ג-ע 🗞 🗴         | 文字コード Shift_JIS                                                                  |      |
| ブラウザ 回帰<br>□ ② ▼ 計 ◎<br>▶ ◎ ホーム                                                                                                    | ≷ シンボロジ         | ▼ 設定されたCRS わかりやすいレイ<br>EPSG:6677 - JGD2011 / Japan Plane Rectangular CS IX わなに亦再 |      |
|                                                                                                    | (abc ラベル        | このオプションを変更しても、元のデータソースが変更されたり、メッシュの再投影の、<br>レイヤCRSが間違っている場合に、CRSを上書きするために使用します。  |      |
| GeoPackage     Spatialite                                                                                                    | <b>@29 777</b>  | ベクタ地物の新しいCRSで再投影するには、プロセシングのレイヤの再投影(ベクター般)を使ってください                               |      |
| PostgreSQL<br>SAP HANA                                                                                                    | 🔶 3DĽ2-         | ▼ <sup>-</sup> 773×1-1                                                           |      |
| MSSULServer     Oracle     Wisswirts                                                                                                    | ダイアグラム          | 空間インデックスを作成 領域の更新                                                                |      |
| Scenes Vector Tiles Vector Til | 🧾 フィールド         | ▼ フロバイダ地物フィルタ                                                                    |      |
| Mapzen Global Terrain<br>OpenStreetMap                                                                                                    | 🔡 属性フォーム        |                                                                                  |      |
| III 国土地理院     WKS     WKS     WKS     WKS     WKS                                                                                                    | • 📢 テーブル結合      |                                                                                  |      |
| ArcGIS REST Servers                                                                                                    | 前助テーブル          |                                                                                  |      |
|                                                                                                    | 💭 ກາງອ່າສາ      |                                                                                  |      |
| ✓ <u>r2ka13</u>                                                                                                    | 🇭 表示名           |                                                                                  |      |
|                                                                                                    | 🞸 レンダリング        |                                                                                  |      |
| ∕ͻͿϣ∕ͻ→Ͻ°ロ                                                                                                    | 🚯 時系列           |                                                                                  |      |
| パティを聞く                                                                                                    | 8 変数            |                                                                                  |      |
|                                                                                                    | 標高              |                                                                                  |      |
|                                                                                                    | D 195-9         |                                                                                  |      |
|                                                                                                    | ☆☆ 依存関係         |                                                                                  |      |
|                                                                                                    | 📒 凡例            | 4                                                                                |      |
| Q.                                                                                                    | ⊒≝_ QGISサ−/(−   | סדווניע                                                                          | V V. |
|                                                                                                    | 📝 デジタイズ         | スタイル ▼     スタイル ▼     のK キャンセル 通用 ヘルプ                                            |      |

7

# 3. レイヤの設定を行う。

#### マウスオーバーした際に表示するTipsを定義する。

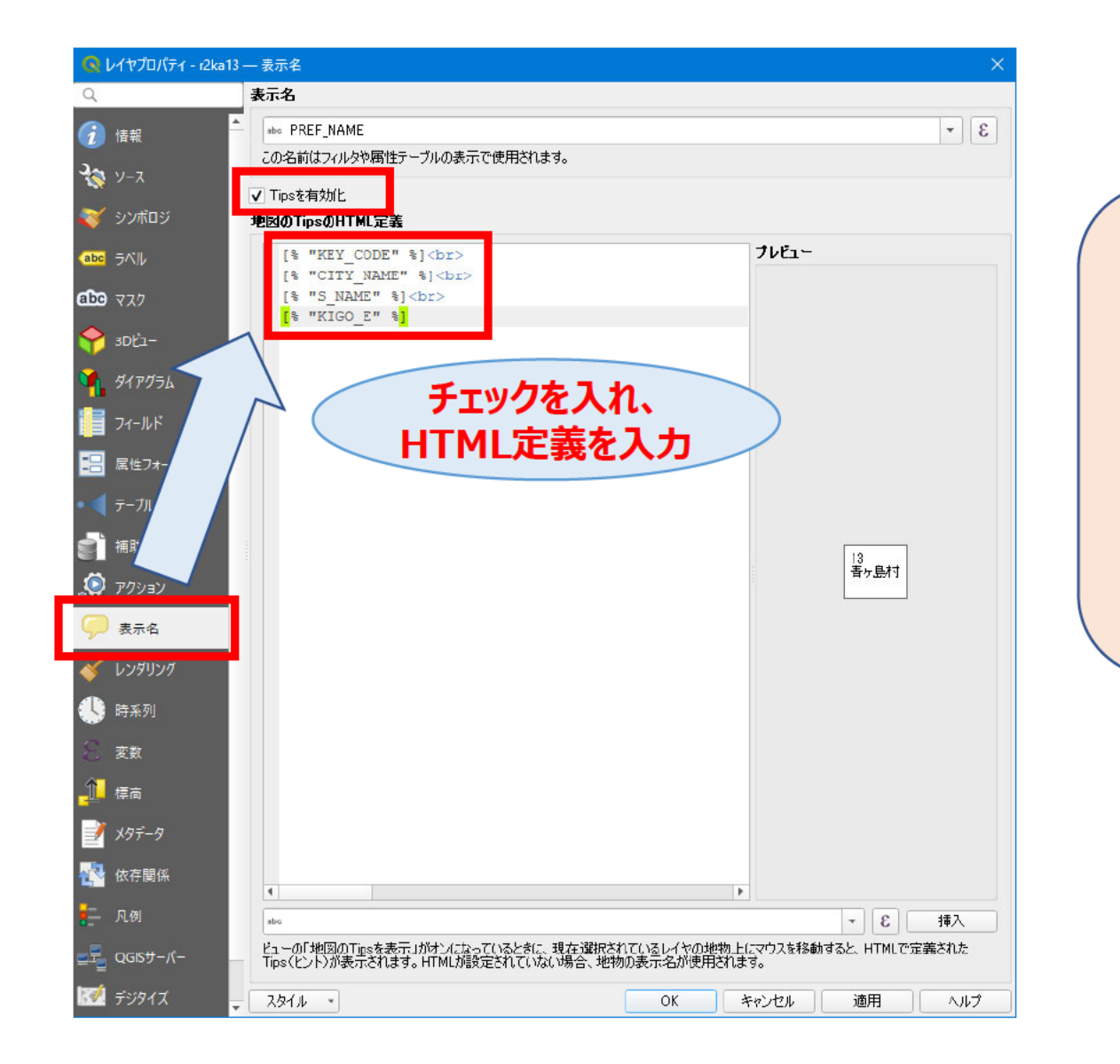

Tipsに表示するHTML定義の例は次のとおり。 キーコード、市区町村名、町字名、記号Eを表示する。 その他、町字データに持っている内容を追加することが可能。

```
[% "KEY_CODE" %]<br>
[% "CITY_NAME" %]<br>
[% "S_NAME" %]<br>
[% "KIGO_E" %]
```

## 3. レイヤの設定を行う。

#### 地図上でマウスオーバーすると、設定したTipが表示されるようになる

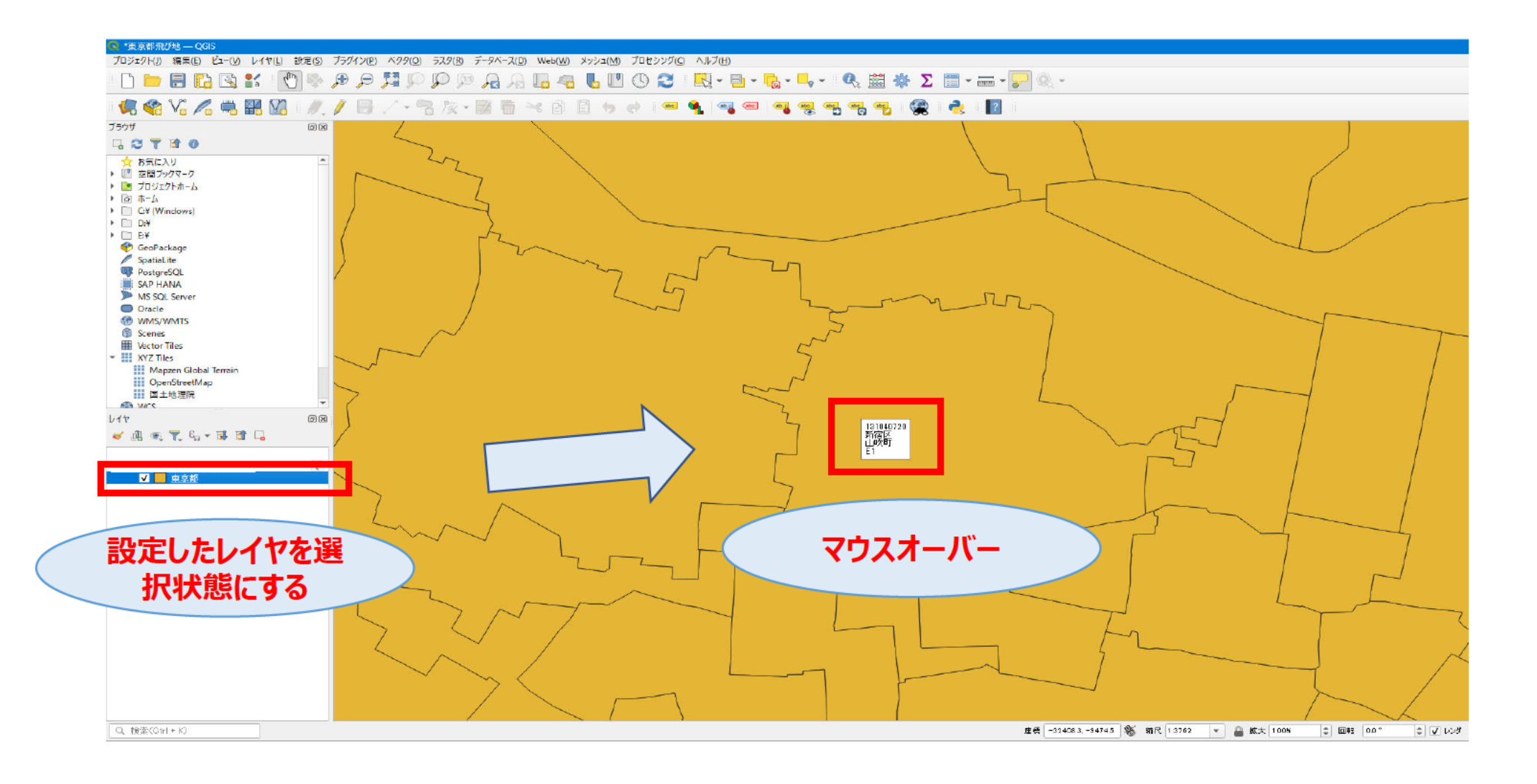

#### レイヤを複製して飛び地表示用のレイヤを追加する。

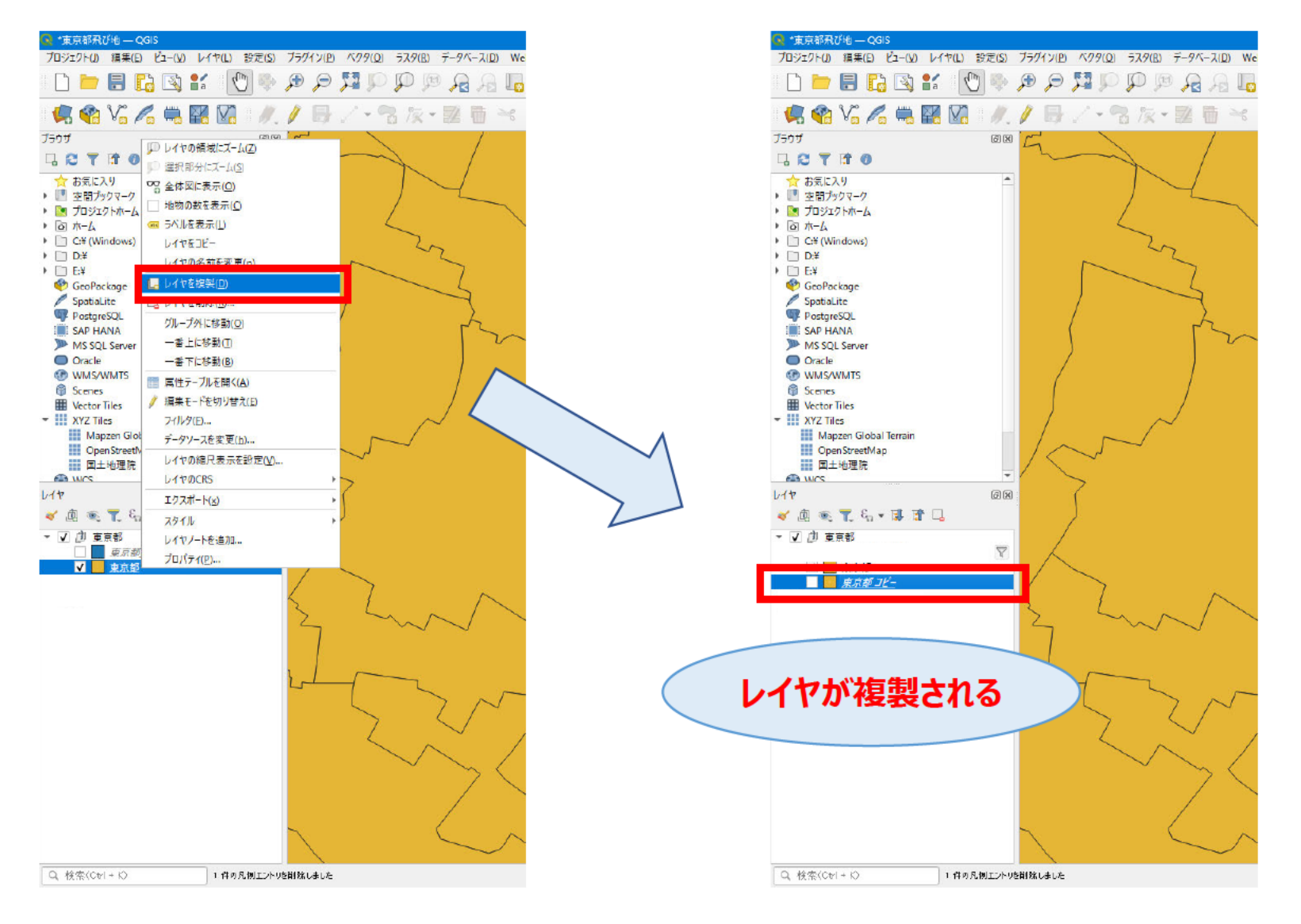

複製元のレイヤと塗りつぶし色を変更し、ラベルを設定する。

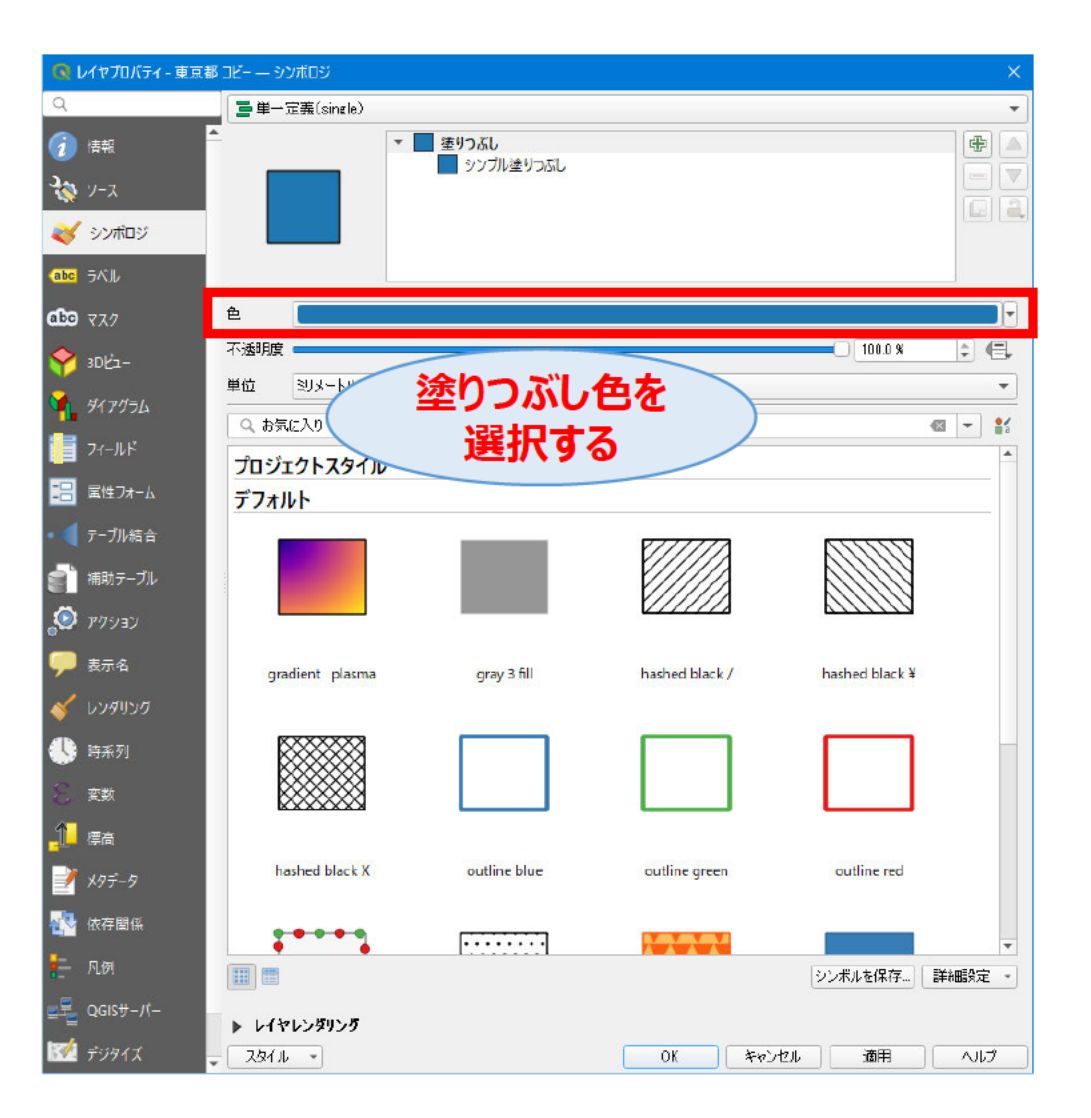

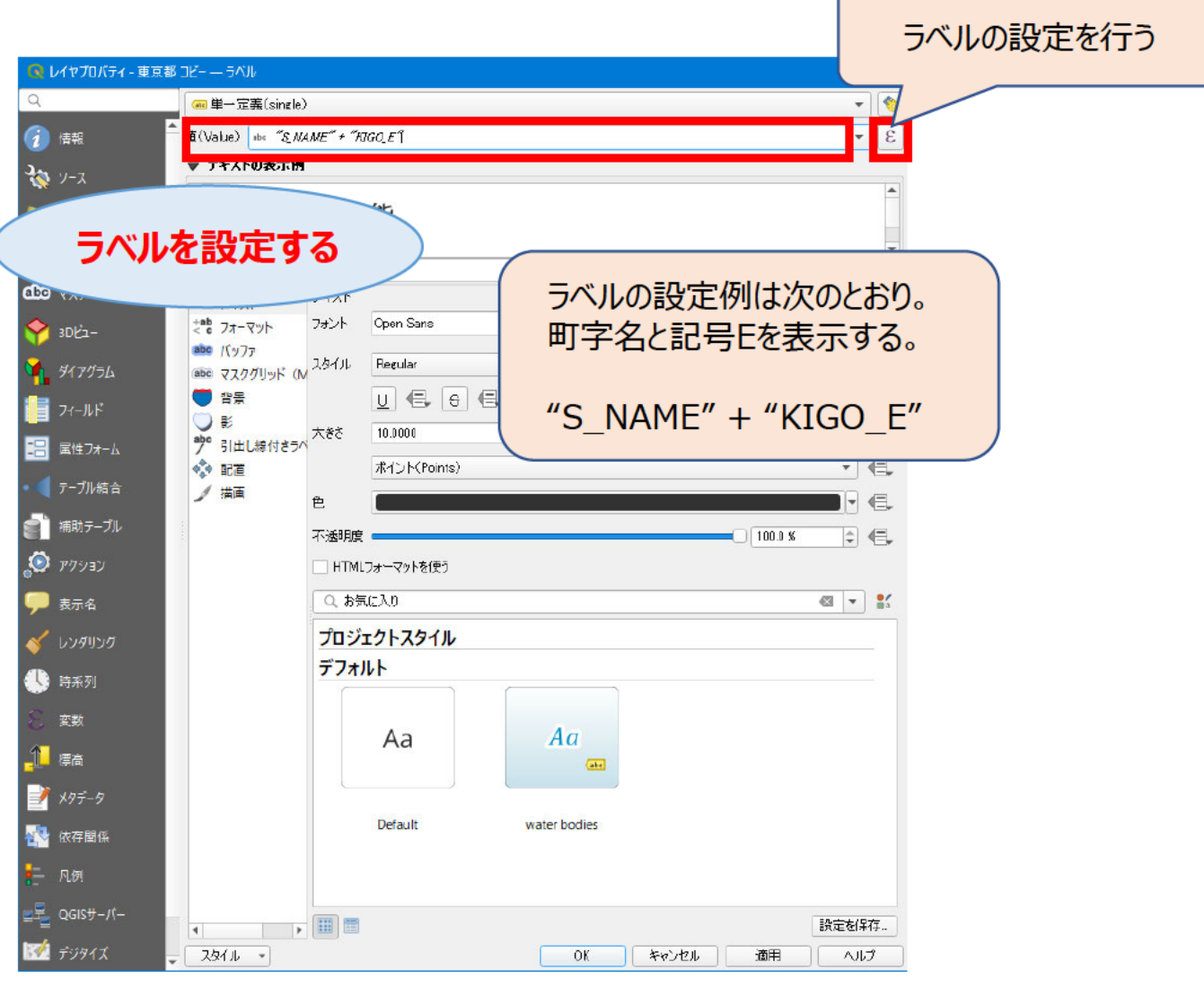

#### 飛び地(記号Eが設定されている)町字のみ地図表示する。

| 😡 レイヤプロパティ - 東      | 京都コピー ― ソース X                                                                                        |   | 🔕 วรมษ์พรี              |                    |
|---------------------|----------------------------------------------------------------------------------------------------|---|-------------------------|--------------------|
| Q                   | ▼ 設定                                                                                                 |   | 東京都 コピー にプロバイガフィル々を設定する |                    |
| () 情報               | - レイヤ名 東京都コピー                                                                                        |   | フィールド                   | 値                  |
| ₹ <u>₹</u> y−z      | 文字コード Shift_JIS ・                                                                                    |   | KEY CODE                | 0. 検索              |
|                     | ▼ 設定されをCRS                                                                                           |   | PREF                    |                    |
|                     | EPSQ:6677 - JQD2011 / Japan Plane Rectangular OS IX                                                  |   | S_AREA                  |                    |
| (abc) ラベル           | このオブションを変更しても、元のデータソースが変更されたり、メッシュの再投影が行われることはありません。このブロジェクトの<br>レイヤCRSが間違っている場合に、CRSを上書きするために使用します。 |   | CITY_NAME               |                    |
| abo VIA             | ベクタ地物の新しいCRSで再投影するには、プロセシングのレイヤの再投影(ペクター設定使ってください                                                    |   | S_NAME<br>KIGO_E        |                    |
|                     | ▼ ジオメトリ                                                                                              |   | HCODE<br>AREA           |                    |
| 9170 <del>5</del> 6 | 空間インデックスを作成 領域の更新                                                                                    |   | PERIMETER<br>B2KAyy     |                    |
| 1<br>71-11 K        | - 10578444524Lb                                                                                      |   | R2KAxx_ID               |                    |
|                     | • 700 11 2 C 1971 192                                                                                |   | DUMNY1                  | <u> </u>           |
|                     |                                                                                                    |   | KEYCODE1                |                    |
|                     |                                                                                                    |   | KEYCODE2                |                    |
| ● 補助テーブル            |                                                                                                    |   | ▼ 演算子                   |                    |
| ్లి గారిస్తి సి     |                                                                                                    |   | = < > LIKE              | % IN               |
| 두 表示名               |                                                                                                    |   | <= )= ILIKE             | AND OR             |
| 🞸 レンダリング            |                                                                                                    |   | フロバイダ特有のフィルタ式           |                    |
| 🚯 時系列               |                                                                                                    |   | "KIGO_E" != ''          |                    |
| 8 変数                |                                                                                                    |   |                         |                    |
| _↑ 標高               |                                                                                                    | N | 記문                      | HEでフィルタを行う。        |
| -<br>               |                                                                                                    |   |                         |                    |
|                     |                                                                                                    |   | איי "אד                 | GO F" != ''        |
|                     |                                                                                                    | V |                         |                    |
| - 凡例<br>-           |                                                                                                    |   | 4                       |                    |
| 로 QGISサーバー          | クエリビルダ                                                                                               |   |                         |                    |
| 📝 デジタイズ             | - スタイル - OK キャンセル 適用 ヘルプ                                                                             |   | UK 72ND 9970            | シー 1末1子(3) 読み込み(1) |

すべて

NOT IN NOT

込み(L)... キャンセル

NUT

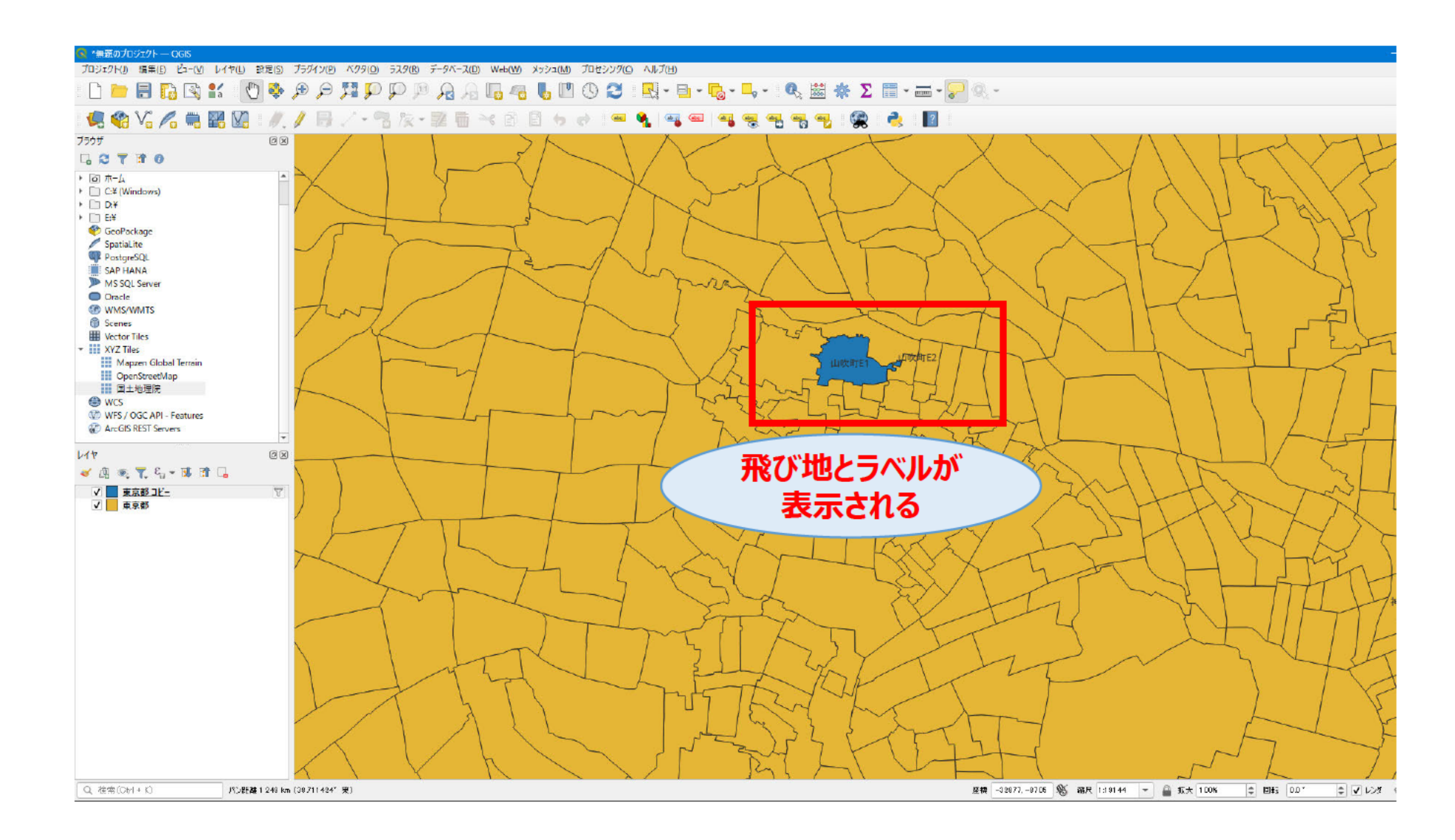

手順3.まで実施する。

提供区域報告ツールから出力したCSVファイルを読み込み、提供割合表示用レイヤを追加する。

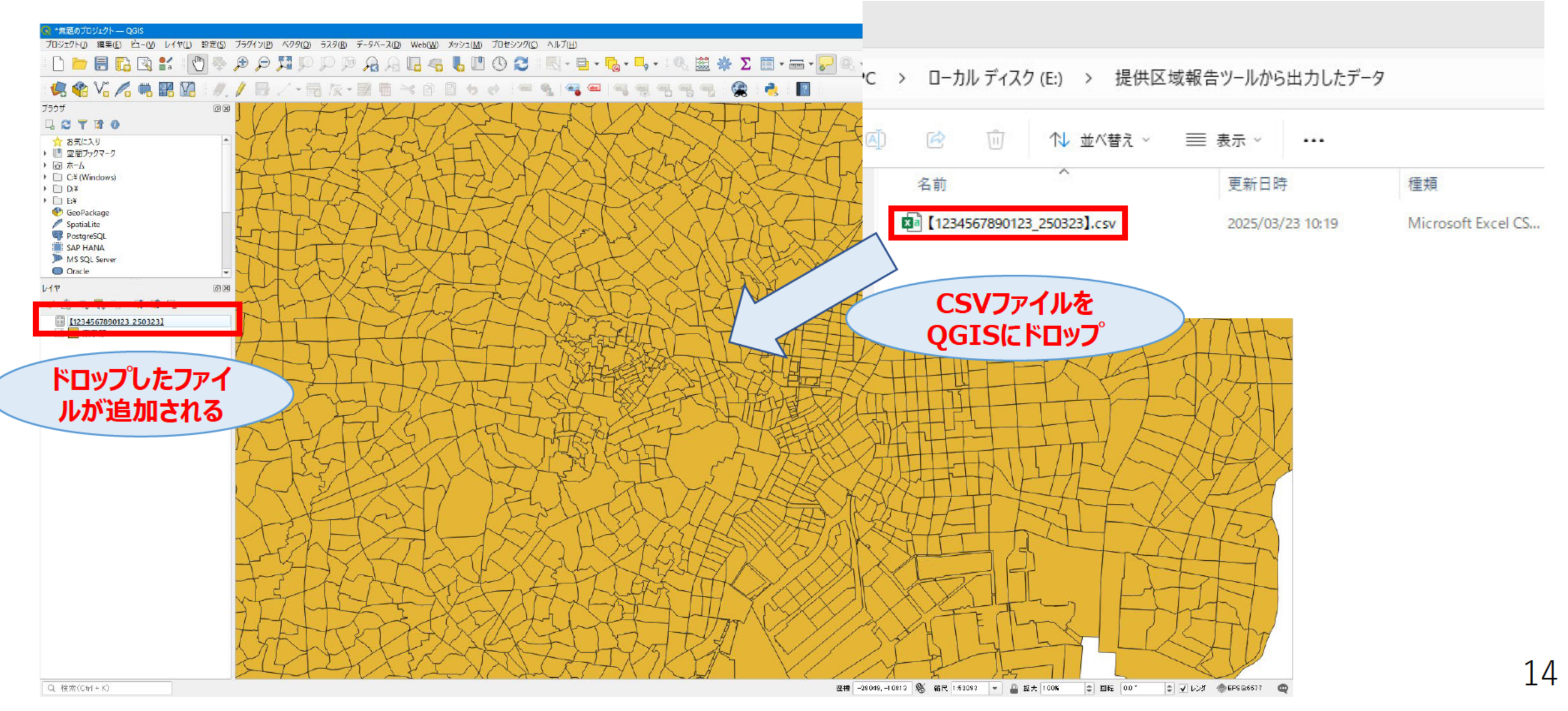

#### ドロップしたファイルを右クリックしてプロパティを開き、フィールドを設定する。

|                                                                       |                             |                        | [1234567890123_250323] — フィールド計算機 ×           |                                                               |
|-----------------------------------------------------------------------|-----------------------------|------------------------|-----------------------------------------------|---------------------------------------------------------------|
|                                                                       |                             |                        | 2017年2月1月1日1月1日1日1日1日1日1日1日1日1日1日1日1日1日1日1日1日 |                                                               |
|                                                                       |                             |                        | 新規21~1.月56作成 既存の21~1.月56更新                    |                                                               |
|                                                                       |                             |                        | / 仮想フィールドを作時5                                 |                                                               |
| <b>J</b> 1                                                            | ールト計昇                       |                        | い力する層性(フィールド2の名前 KEY,NGOE                     |                                                               |
|                                                                       | ピカンた切す                      |                        | (-ルP型) (me 万な入り(string)                       |                                                               |
| 【戊/                                                                   | ハンノゼルカ                      |                        |                                               | レイヤブロパティー(1234567890123_250323) — フィールド                       |
| D 1/2%th (t=2), http://doi.org/10.00000000000000000000000000000000000 | 234557000132 25             |                        | रे <b>छि</b> युर्ग-/२                         |                                                               |
| Q                                                                     |                             |                        |                                               | 信報 名前 別名 型 型名 長さ 構成 ユメント                                      |
| (A) 1447                                                              |                             |                        |                                               | 바이 D KEVCODE 카유자 (string) String D D                          |
| 12 HR                                                                 | ete o KEVCODE               | テキスト (string string 0  |                                               | alec 1 K/GOE 구부スト (string) String 0 0                         |
| <b>™</b> y−x                                                          | alec 1 KIGOE                | テキスト (string) String 0 | 1)-742 (17)24/0/1/1                           | 350mtd52 alle 2 FTTH_TEIKYO_FL  テキスト (string) String 0 0      |
| 餐 シンポロジ                                                               | #c 2 FTTH_TEIKYO_FL         | テキスト (string) String 0 |                                               | ラベル deb 3 FTTH_KOSETSU_FL テキスト(string) String 0 0             |
|                                                                       | 40 3 FTTH_KOSETSU_FL        | テキスト (string) String 0 | ノイールト計算機の入力内容は次のとわり。                          | マスク de 4 FTTH_ICHINEN_FL デキスト (string) String 0 0             |
| <b>छीछ</b> रप्रत                                                      | # 4 FTTH_ICHINEN_FL         | テキスト (string) String 0 | ・新担フィールドを作成 ・チェックあり                           | 3D/2- #v S FTTH_SIKOU_TEIKYO_FL デキスト (string) String 0 0      |
| 🗢 ani/a-                                                              | INC S FTTH_SIKOU_TEIKYO_FL  | テキスト (string) String 0 |                                               | *** 6 FTTH_SIKOU_KOSETSU_FL テキスト (string) String 0 0          |
| - JO(1                                                                | # 6 FTTH_SIKOU_KOSETSU_FL   | テキスト (string) String 0 | ・仮想フィールドを作成 :チェックあり                           | ** 7 CATV_TEIKYO_FL テキスト (string) String 0 0                  |
|                                                                       | * 7 CATV_TEIKYO_FL          | テキスト (string) String 0 |                                               | フィールド dev 8 CATV_KOSETSU_FL デキスト(string) String 0 0           |
| フィールド                                                                 | * 8 CATV_KOSETSU_FL         | テキスト (string) String 0 | ・山刀9つ周任の名前 :KEY_KIGOE                         | 本住フォーム 🗰 9 CATV_ICHINEN_FL テキスト(string) String 0 0            |
| 🔚 属性/オーム                                                              | 40 9 CATV_ICHINEN_FL        | テキスト (string) String 0 | I ・フィールド型 · テキスト(string)                      | デーガル結合 #* 10 CATV_SIKOU_TEIKYO_FL デキスト(string) String D D     |
| ● ◀ テーブル結合                                                            | #* 10 CATV_SIKOU_TEIKYO_FL  | テキスト (string) String 0 |                                               | 補助テーブル #* 11 CATV_SIKOU_KOSETSU_FL デキスト (string) String 0 0   |
|                                                                       | #c 11 CATV_SIKOU_KOSETSU_FL | テキスト (string) String 0 | ·式···································         | ** 12 WIKO_TEIKYO_FL デキスト (string) String 0 0                 |
|                                                                       | also 12 WIKO_TEIKYO_FL      | テキスト (string) String 0 |                                               | ** 13 WIKO_KOSETSU_FL デキスト (string) String 0 0                |
| N 10937                                                               | 40 13 WIKO_KOSETSU_FL       | テキスト (string) String 0 | 05 ***/2/4 ^.4/27                             | ** 14 WIKO_ICHINEN_FL デキスト (string) String 0 0                |
| 두 表示名                                                                 | 40 14 WIKO_ICHINEN_FL       | テキスト (string) String 0 |                                               | ** 15 WIKO_SIKOU_TEIKYO_FL デキスト(string) String 0 0            |
| 🞸 レンダリング                                                              | # 15 WIKO_SIKOU_TEIKYO_FL   | テキスト (string) String 0 | •                                             | ** 16 WIKO_SIKOU_KOSETSU_FL デキスト (string) String 0 0          |
| 🕓 時系列                                                                 | # 16 WIKO_SIKOU_KOSETSU_FL  | 〒キスト (string) String 0 |                                               | 変数 4* 17 OTHER デキスト (string) String 0 0                       |
| 8 家教                                                                  | alic 17 OTHER               | テキスト (string) String 0 |                                               | 本 18 HOJIN_NO テキスト (string) String 0 0                        |
| 1                                                                     | alic 18 HOJIN_NO            | テキスト (string) String 0 |                                               | 107 D                                                         |
| (=m                                                                   | eleo 19 JIGYOSHA_NAME       | テキスト(string) String 0  |                                               | を 20 KEY_KIGOE デキスト (string) string 0 0 E YKEYOODEY + "IGGOE" |
| 📝 ×97-9                                                               |                             |                        |                                               | 依存開係                                                          |
| 🔁 依存開係                                                                |                             |                        |                                               |                                                               |
| = 凡例                                                                  |                             |                        |                                               | ノイールトル                                                        |
| <br>GGISサ−/(−                                                         | _                           |                        |                                               |                                                               |
| ार्थ <i>संस्कृ</i> त्त                                                | ab/u                        |                        |                                               |                                                               |
| 1 2 2 1 2 2 1 X                                                       | * <u>8991/k</u> *           | DK                     |                                               |                                                               |

#### 元のレイヤを右クリックしてプロパティを開き、フィールドを設定する。

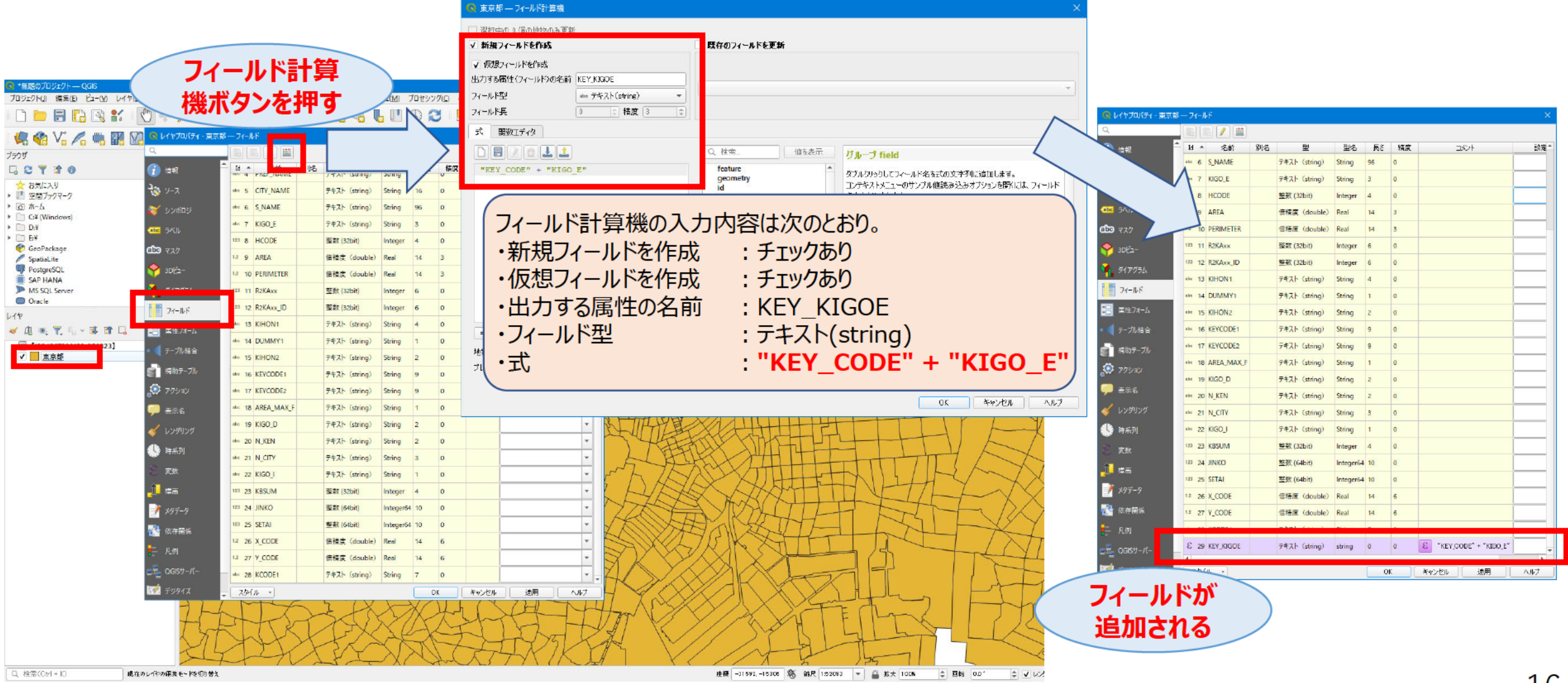

#### 元のレイヤを右クリックしてプロパティを開き、テーブル結合を行う。

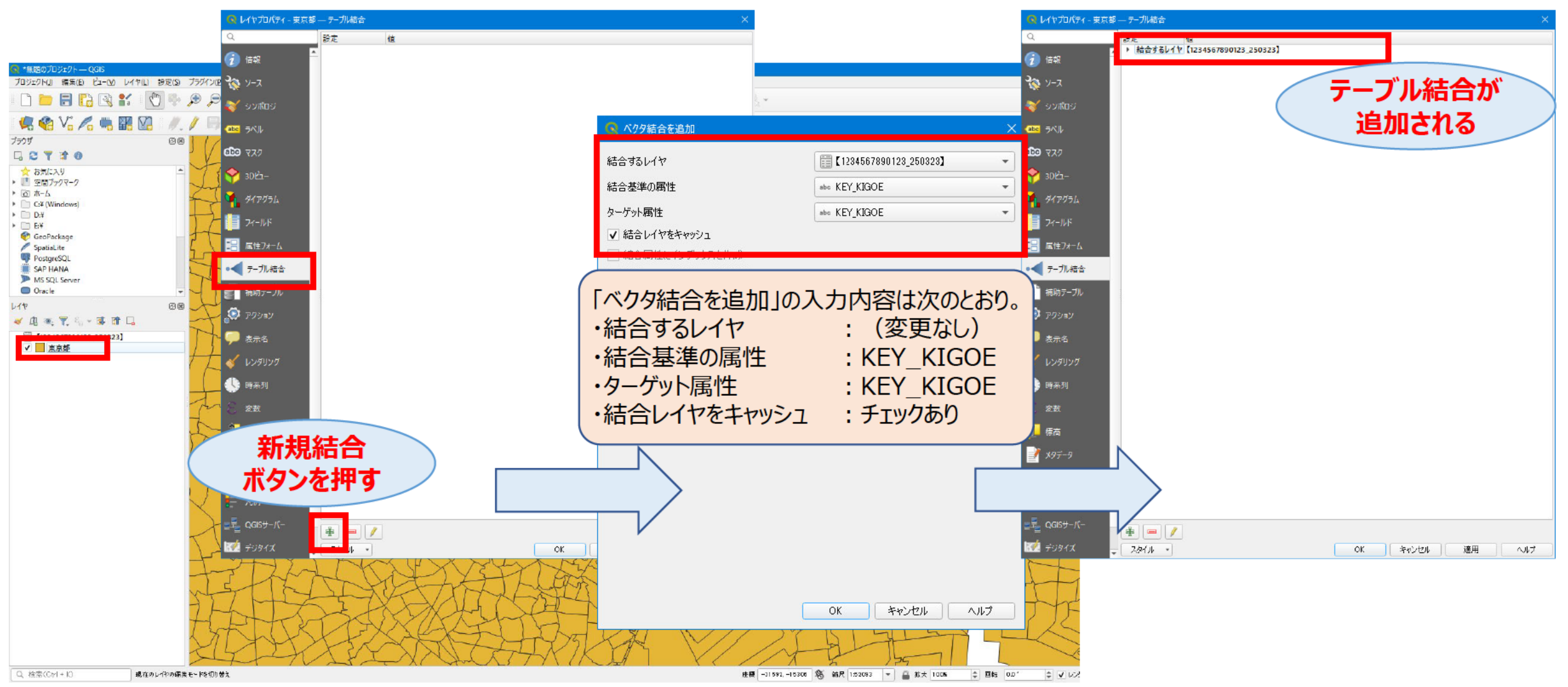

#### 元のレイヤを右クリックしてプロパティを開き、シンボロジの設定を行う。

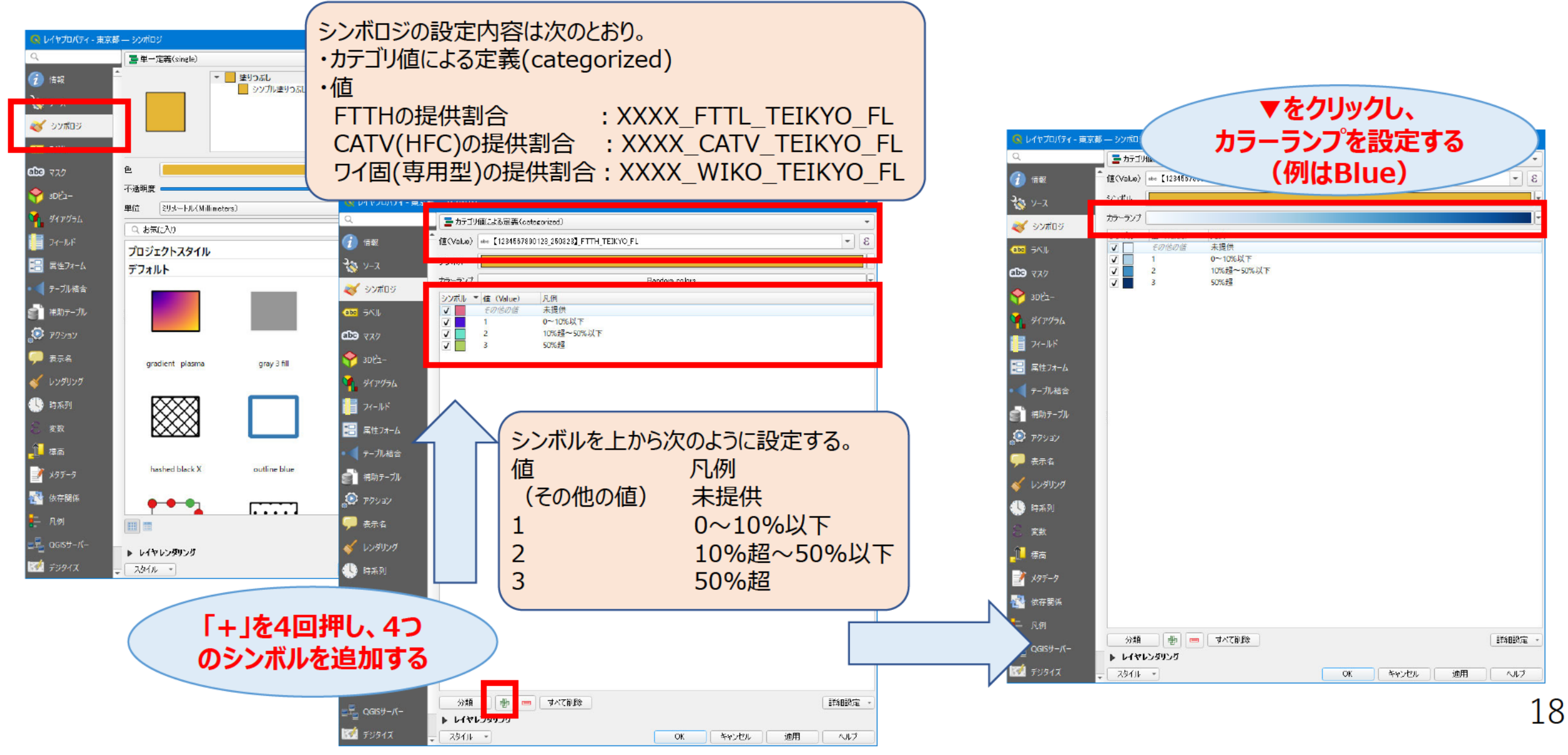

#### 町字毎に提供割合が塗り分けして表示される。

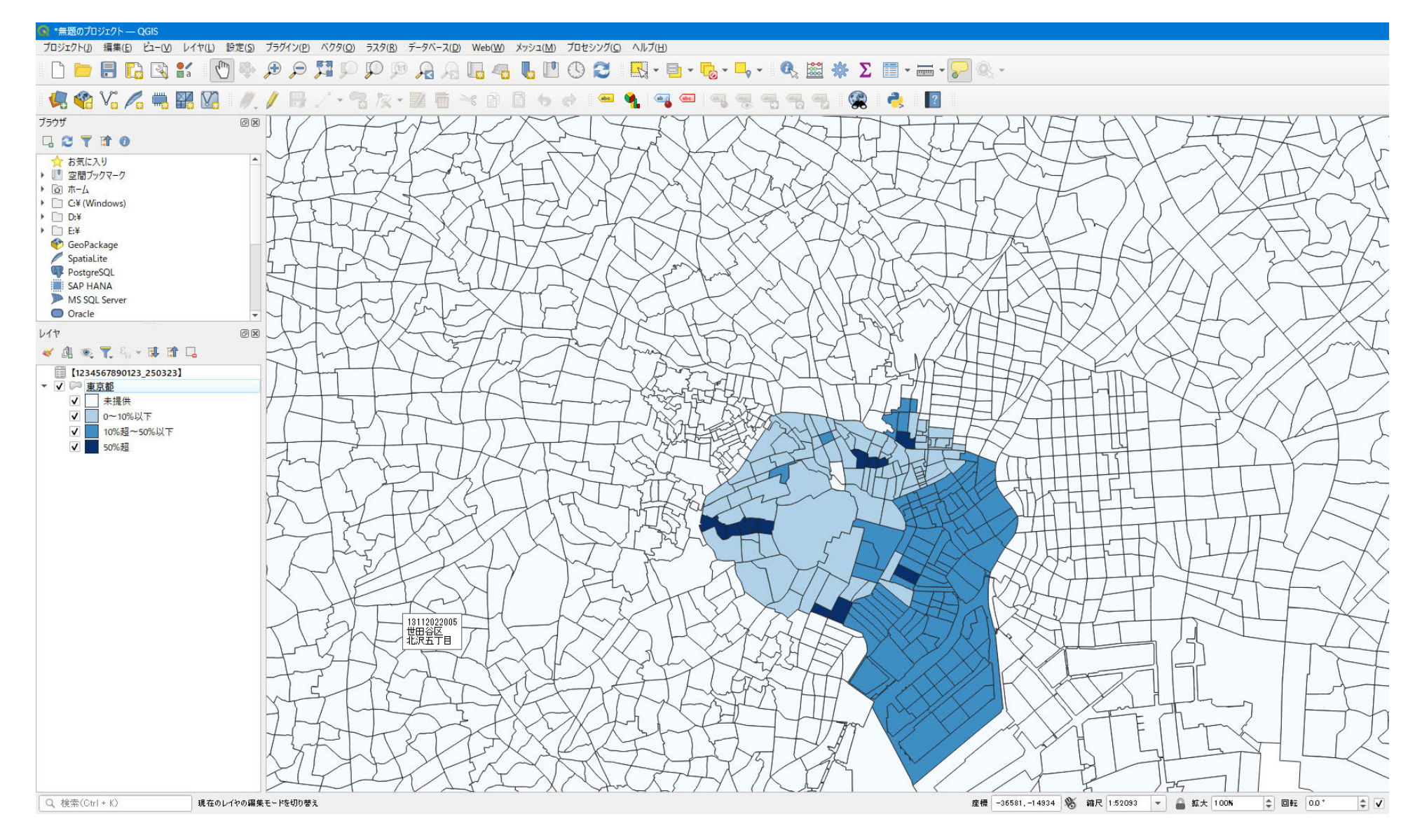